## Searching for open classrooms in 25Live:

1. Navigate to 25LivePro at this link: <u>https://25live.collegenet.com/pro/pitt#!/home/dash</u>. (You do not need to sign

| in.) |                                                                         |   |                        |   |                   |               |       |
|------|-------------------------------------------------------------------------|---|------------------------|---|-------------------|---------------|-------|
| 1    | University of Pittsburgh<br>25Live Academic Space<br>Reservation System |   |                        |   | 🛱 25Live Pro      | Guest Sign In | ≡More |
|      |                                                                         |   |                        |   | Q Go to Search Re | cently Viewed | ~     |
|      | Public Location Searches                                                | ^ | Quick Search           | ^ |                   |               |       |
|      | III Departmental Priority Rooms                                         |   | Search Events          | Q |                   |               |       |
|      | Ill Locations                                                           |   | Search Locations       | 0 |                   |               |       |
|      | III Registrar Rooms                                                     |   |                        | ~ |                   |               |       |
|      | Illen Hall (ALLEN)                                                      |   | 🔬 Search Organizations | Q |                   |               |       |
|      | 📦 Alumni Hall (ALUM)                                                    |   |                        |   |                   |               |       |
|      | 📦 Benedum Hall (BENDM)                                                  |   |                        |   |                   |               |       |
|      | 📦 Cathedral Nationality Rooms (CL)                                      |   |                        |   |                   |               |       |
|      | Cathedral of Learning (CL)                                              |   |                        |   |                   |               |       |
|      | Chevron Science Center (CHVRN)                                          |   |                        |   |                   |               |       |

2. Under the "Public Location Searches" section on the left-hand side, scroll down to the "STUDENT STUDY SPACES" search and click on it:

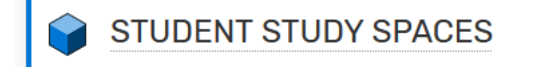

3. Once the search is open, select the "Availability" option:

| List | Calendar | Availability | Availability Weekly |
|------|----------|--------------|---------------------|
|------|----------|--------------|---------------------|

4. Now you can scroll through the list of classrooms in alphabetical order to find an available classroom in your preferred building:

| List Calendar Availability Availability Weekly |        |   |      |        |          |   | Legend   |         |             | Include Requested |           |         |              | ← Mon 4 17 2023 → |              |         |        | pping  | g 🗘 C |  |
|------------------------------------------------|--------|---|------|--------|----------|---|----------|---------|-------------|-------------------|-----------|---------|--------------|-------------------|--------------|---------|--------|--------|-------|--|
| 6AM 12AM                                       | 6      | 7 | 8    | 9      | 10       | D | 11       | 12      | 1           | 2                 | 3         | 4       | 5            | 6                 | 7            | 8       | 9      | 10     | 11    |  |
| JALLEN0103                                     | Closed |   |      |        |          |   | PHYS 37  | 70      | MATH        | PHYS              |           |         |              |                   |              |         |        | Closed |       |  |
| JALLEN0105                                     | Closed |   |      |        | PHYS     | · | MATH     |         | PHYS        | PHYS              |           | PHYS    | PHYS         | ECE 1148          | 1010 31113 2 | 234     |        | Closed |       |  |
| JALLEN0106                                     | Closed | 1 |      | PHYS   | PHYS     | · | PHYS     | PHYS 2. | -           | MEMS 00           | 51 OFFICE |         | ARTS         |                   | MATH         |         |        | Closed |       |  |
| 🔰 ALUM0343                                     | Closed | 1 | PHYS | PHYS   | PHYS     |   | ASTR     | PHYS    | PHYS        |                   | PHYS      | PHYS    | PHYS         | PHYS 011          | 0 1 PHYS     | -       |        | Closed |       |  |
| BENDM0157                                      | Closed | 1 |      |        |          |   | BIOEN    | GER 1   | MEMS        | BIOEN             | ENGR      | ENGR 20 | 080 1050 CS  | 224               | PITT EXCEL   | STUDY S | ESSION | Closed |       |  |
| BENDM0158                                      | Closed |   |      | MATH   | FR O     | ) | MATH 29  | 01      |             | MATH              | AFRCNA 1  | 13 EC   | E 1180 1     | MATH 040          | D MATH       | 024     |        | Closed |       |  |
| BENDM0226                                      | Closed | 1 |      |        | MATH     | ۱ | MATH     | HPM 20' | 10 1410 204 | 2 2 2 3 4         | MEMS      |         |              |                   | FSAE WEEK    | LY GBM  |        | Closed |       |  |
| BENDM0227                                      | Closed | 1 |      | EC     | E 0102 1 | L | CEE 1412 | 1       | CHEM 03     | 45 1030           | BIOENG 1  | D       |              | ECE 2523          | 1010 24108   | 22      |        | Closed |       |  |
| BENDMOG24                                      | Closed | 1 |      | MEMS   |          |   | MATH     |         |             | MATH 112          | 27        | 2234 Di | stance Educ  | a IE 1302 10      | )80 CS 2065  | 0 22    |        | Closed |       |  |
| BENDMOG27                                      | Closed | ĺ |      | EPIDEM | 2166 1   |   | CEE 1821 | 1       |             | ENGR              |           | ME 2002 | 2 1010 12571 | -<br>1 22 IEEE    | GBM          |         |        | Closed |       |  |
| BENDMOG28                                      | Closed |   |      | PUBHLT | 0320     | , | HIST 1   | MATH    |             |                   | ENGR      | MSE 201 | 13 1080 143  | 61 2              |              |         |        | Closed |       |  |
| BENDMOG29                                      | Closed |   |      |        | матн     | ۱ | MATH     |         |             | MEMS              | ECE 1560  | 1 EC    | E 0402 1     | BCHS 250          | 9 1030 1329  | 8 2234  |        | Closed |       |  |
| BENDMOG30                                      | Closed | 1 |      | MATH   | матн     | I | MATH     | ENGR    |             | ENGR              | ENGR 290  | ) EC    | E 3779 1     | CEE 2750          | 1100 CS 280  | 4       |        | Closed |       |  |

5. To view more information about a specific classroom, you can click on its name in blue on the left hand side. You can also change the date at the top of the search to view availability on a different day. By default, the search will display today's availability.

6. If you have any questions about searching in 25Live Pro, please feel free to contact Rooms and Scheduling at: <a href="mailto:rooms@registrar.pitt.edu">rooms@registrar.pitt.edu</a>.